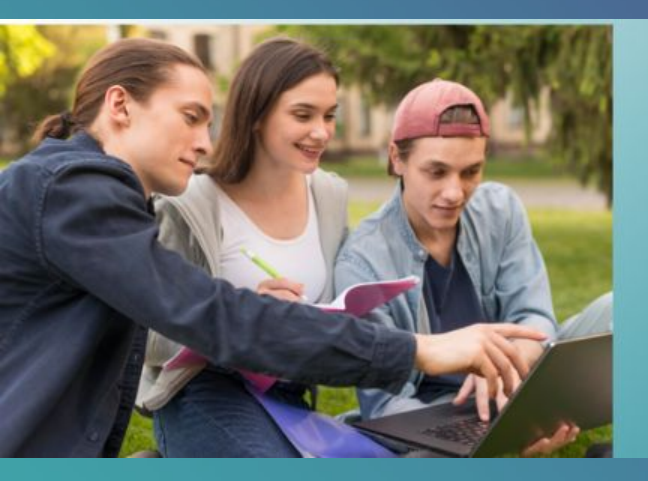

### Intel<sup>®</sup> SFI and Globalbridge

Ready to launch a revolutionary digital learner profile platform built by teachers and empowering young people !

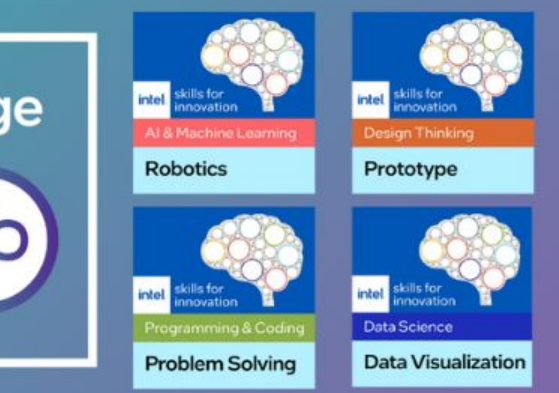

How to award the digital badges to students on globalbridge

### Step 1: Login to your staff account

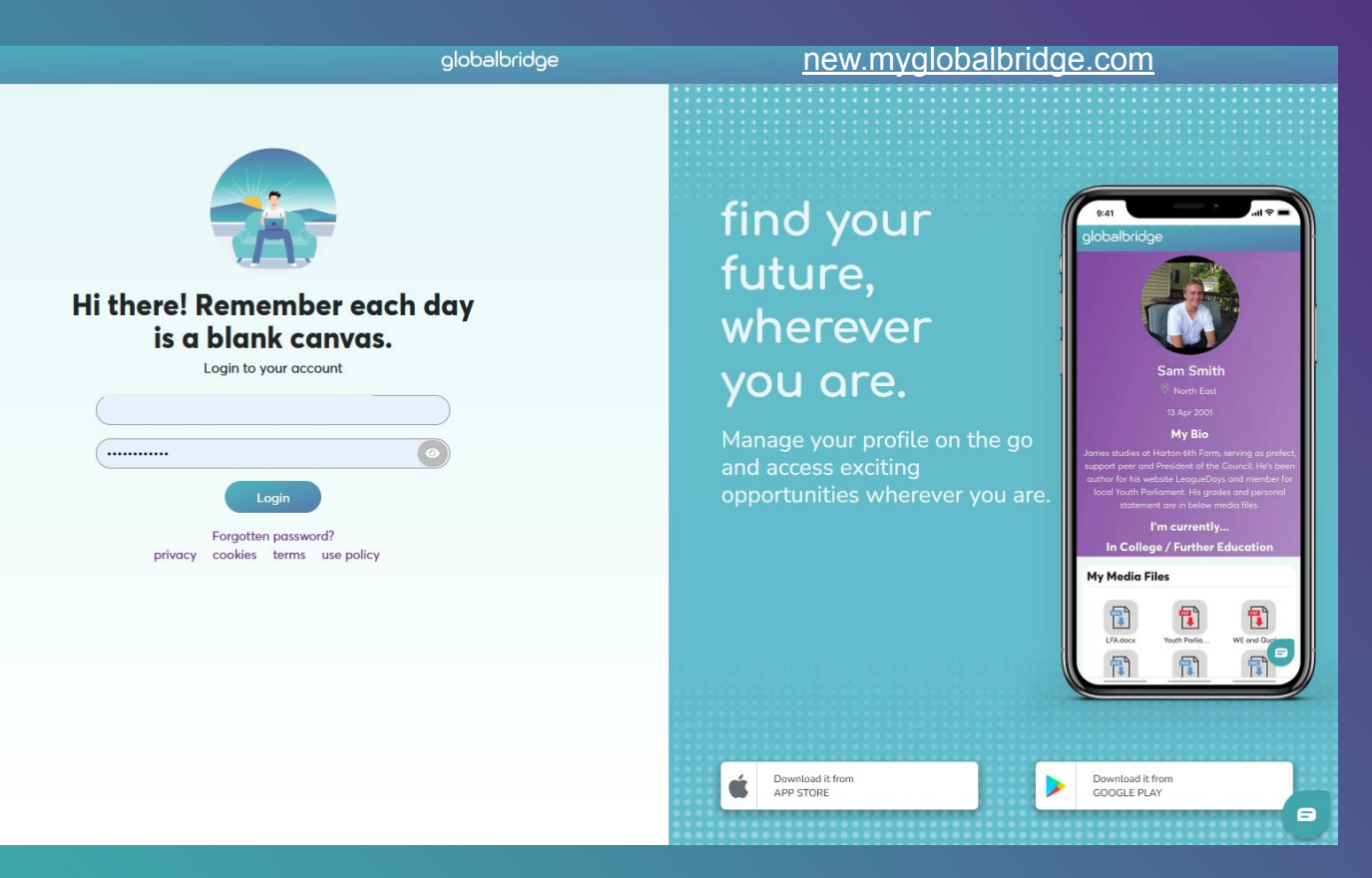

### Step 2: Manage Groups - Create a new group

| b Home Privacy             |                                          |                                                                    | Welcome Mr Paterson<br>My Account   Logout |        |
|----------------------------|------------------------------------------|--------------------------------------------------------------------|--------------------------------------------|--------|
| Manage Group               | Manage Group                             | Croup, Intel SEI                                                   | Starter Decke                              |        |
| Manage Institution Details |                                          | Group - Inter SFI                                                  | - Starter Packs                            |        |
| 🔒 Manage Staff             | Members Experiences                      |                                                                    |                                            |        |
| 🛎 Manage Groups            | Add Members                              | Year Group                                                         | Manager                                    | REMOVE |
| Lanage Students            | Dougal Paterson                          | Eleven                                                             | Mr Paterson                                | 1      |
| Anage Parents              |                                          |                                                                    |                                            |        |
| Personal Development       |                                          |                                                                    |                                            |        |
| Dpportunities              |                                          |                                                                    |                                            |        |
| II Student Report          |                                          |                                                                    |                                            |        |
| Download Compass           |                                          |                                                                    |                                            |        |
| Experiences Report         |                                          |                                                                    |                                            |        |
| Moderate Videos            |                                          |                                                                    |                                            |        |
| View Resources             |                                          |                                                                    |                                            |        |
|                            |                                          |                                                                    |                                            |        |
|                            |                                          |                                                                    |                                            |        |
|                            |                                          |                                                                    |                                            |        |
|                            |                                          |                                                                    |                                            | 6      |
|                            |                                          |                                                                    |                                            | 2      |
|                            | © 2024 - globalbridge - Privacy. By usin | g the globalbridge platform, you are agreeing to our terms, condit | itions and <u>use policy</u>               |        |

Give your group a name, description and add the relevant group members.

## Step 3: Add an experience

| р          | Manage Gr            | oup                      |        |      |             |              |                   |                                        |         |        |
|------------|----------------------|--------------------------|--------|------|-------------|--------------|-------------------|----------------------------------------|---------|--------|
|            | < Back to Groups     |                          |        |      |             | Group - In   | tel SFI - St      | tarter Packs                           |         |        |
| n Details  | Members Exper        | ences                    |        |      |             |              |                   |                                        |         |        |
|            | Add Exections        |                          |        |      |             |              |                   |                                        |         |        |
|            | Add Experience       |                          |        |      |             |              |                   |                                        |         |        |
|            | Organisation         |                          |        |      |             |              |                   |                                        |         |        |
|            | Summary              |                          |        |      |             |              |                   |                                        |         |        |
| opment     |                      |                          |        |      |             |              |                   |                                        |         |        |
|            | When was the exper   | ience? From              |        | То   |             |              |                   |                                        |         |        |
|            | Where was the expe   | rience at?               |        |      |             |              | Sector            |                                        |         |        |
| ass        |                      |                          |        |      |             | •            |                   |                                        |         | •      |
| <u>ort</u> | Type of experience   |                          |        |      |             | •            |                   |                                        |         |        |
|            | Gatsby Benchmarks    | covered (tick all that a | pply)  |      |             |              | Personal Develop  | oment Categories (tick all that apply) |         |        |
|            |                      |                          |        |      |             | *            |                   |                                        |         | *      |
|            | Select up to three s | ills                     |        |      |             |              | Year groups invol | lved (tick all that apply)             |         | •      |
|            |                      |                          |        |      |             |              |                   |                                        |         |        |
|            |                      |                          |        |      |             | Add Experier | ancel             |                                        |         |        |
|            | Organisation         | From - To                | Sector | Туре | Year Groups | Gatsby       | Skills            | Personal Development Categories        | Details | Delete |

Complete the description of he experience using the menu provided and then click Add Experience' to upload to the student profiles in that group.

# Step 4: Upload the digital badges to the experience

| (b) Home Privacy           |                                      |                |                            |              |                |                         | Welcome Mr Pater | son<br>put                                           |                               |
|----------------------------|--------------------------------------|----------------|----------------------------|--------------|----------------|-------------------------|------------------|------------------------------------------------------|-------------------------------|
| Manage Group               | Manage Group                         |                |                            | Group        | o - Intel S    | SFI - Starter Pack      | s                |                                                      | Open up the<br>'Details' menu |
| Manage Institution Details |                                      |                |                            |              |                |                         |                  |                                                      | to attach the                 |
| 🄽 Manage Staff             | Members Experiences                  |                |                            |              |                |                         |                  |                                                      |                               |
| Anage Groups               | Add Experience                       |                |                            |              |                |                         |                  |                                                      | digital badges                |
| La Manage Students         | Organisation                         | From - To      | Sector                     | Туре         | Year<br>Groups | Gatsby                  | Skills           | Personal Development Categories Details Delete       | to this                       |
| Anage Parents              | Intel SFI - AI Roleplaying (Place of | 01 Sep 24 - 07 | Information Technology and | - Workshop / | 11             | - Linking curriculum to | - Creativity     | - PD1 - In school                                    | experience.                   |
| Development                | study                                | oep 24         | comparing                  | Activity     |                | Careers                 | - Working        | - PD6 - Develop character                            |                               |
| Copportunities             |                                      |                |                            |              |                |                         | Independently    | opportunity<br>- PD8 - Future steps/careers activity |                               |

#### Experience

Organisation: Intel SFI - Al Roleplaying

Summary: We applied creative writing to role-play a character in an AI (Artificial Intelligence) role-playing game. We created this interesting story by using AI in a software called AI Dungeon. Through this activity, we developed our understanding of AI and its real-world applications in simulating realistic human responses. From: 01 Sep 24 to 07 Sep 24 At: PlaceOfStudy Sector: InformationTechnologyComputing Year groups: 11 Skills: Creativity, ProblemSolving, WorkingIndependently Types: WorkshopActivity Gatsby Benchmarks: Linking curriculum to careers Personal Development Categories: PD1, PD6, PD8 File Uploads: 0

#### **File Upload**

Computational Thinking - Algorithms

Choose File SFI-GB-CT-Algorithms.png

Choose the saved image file for the Mindset/ Skillset covered in the starter pack - you can give this badge a title too!

Upload File

### Step 5: Check the upload - get your students to rate it!

### My experiences

#### Intel SFI - Al Roleplaying

Sept 2024 - Sept 2024

We applied creative writing to role-play a character in an AI (Artificial Intelligence) roleplaying game. We created this interesting story by using AI in a software called AI Dungeon. Through this activity, we developed our understanding of AI and its real-world applications in simulating realistic human responses.

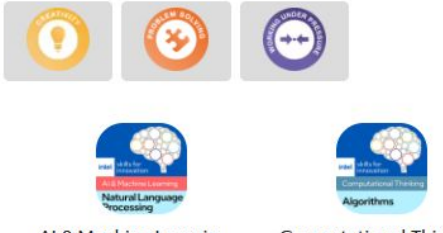

AI & Machine Learnin...

Computational Thinki...

You can then click on one of the group members to view how this experience looks on their profile.

| My experiences                                                                  | Delete                                                                        | FILLS     |
|---------------------------------------------------------------------------------|-------------------------------------------------------------------------------|-----------|
| Key details                                                                     |                                                                               |           |
| Name of organisation                                                            |                                                                               |           |
| Intel SFI - AI Roleplaying                                                      |                                                                               | $\supset$ |
| Where was your experience at?  Place of study External Location                 | Type of experience<br>Workshop / Activity =                                   |           |
| Personal Development Categories PD1 - In school opportunity/e                   |                                                                               |           |
| Start date                                                                      | End date<br>Septem * 2024<br>Or set the End date to Ongoing                   | *         |
| Overall:<br>Enjoyment:<br>Usefulness:<br>Relevance:                             |                                                                               |           |
| Description of your experience                                                  |                                                                               |           |
| We applied creative writing to role-pl<br>Intelligence) role-playing game. We c | ay a character in an AI (Artificial<br>reated this interesting story by using | *         |
| Student reflection                                                              | o                                                                             | ptional   |
| What were your thoughts on the expe                                             | sienes? (may 200 sharestare)                                                  |           |

Encourage your students to edit the key details of this experience.

This is where they can rate and reflect on the experience!